| Saskatchewan<br>Health Authority | Title: Regina Area: Reviewing and Updating Client<br>Demographics in Panorama<br>Role performing Activity: All                                                                                                    |                                                                                                    |
|----------------------------------|----------------------------------------------------------------------------------------------------|----------------------------------------------------------------------------------------------------|
|                                  | Location: Clinical Integration                                                                                                    | Department/Unit:                                                                                                    |
|                                  | Document Owner:<br>Clinical Integration Unit – Public<br>Health                                                                                                    | <b>Date Prepared:</b><br>September 18, 2020                                                                                                    |
|                                  | Last Revision:                                                                                                    | Date Approved:                                                                                                    |
|                                  | September 15, 2022                                                                                                    | September 25, 2020                                                                                                    |
| WORK<br>STANDARD                 | Related Policies/Documentation:<br>Panorama Policies<br>Gender Identity<br>Immigration information,<br>Management of Records to<br>Updating Personal Inform<br>Updating JOrg for clients<br>Updating the JOrg for clie<br>Updating the JOrg for clie | November 1, 2016<br>for Children who are adopted<br>ation<br>Moving within the province<br>nts moving out of the province<br>nts lost to follow up |
|                                  | <ul> <li>Panorama Bulletins</li> <li>Bulletin 002: Indicate whi paper records</li> <li>Bulletin 0051: Refugee Ref</li> <li>Bulletin 52 - JOrg Assignm</li> <li>Bulletin 53 - Inactivation of Work Standards:</li> </ul>                              | ch Public Health Office has a Client's<br>gistration,<br>nent of Clients;<br>of Clients;                                                           |
|                                  | Regina Area: Client Recor                                                                                                    | rd Search and Registration                                                                                                    |

## Work Standard Summary:

Work Standard Summary: Review and update client information at time of registration and at every subsequent encounter.

**Essential Tasks:** 

| 1. | Access Client's Personal Information Screen                                                                   |
|----|----------------------------------------------------------------------------------------------------|
|    | LHN >Client Details >Update client                                                                            |
|    | Personal Information                                                                                          |
|    | Last Name: *First Name: Middle Name: Suffix:                                                                  |
|    | Date of Birth: Age:                                                                                           |
|    | years months days                                                                                             |
|    | Gender:     Gender Identity:     Other Identity:       Male                                                   |
|    | Health Card Province:     Health Card Number:       Saskatchewan, Canada Personal Health Number     123456789 |
|    | Health Region Organization:                                                                                   |
|    | Add Update Delete                                                                                             |
|    | E     Health Region Organization ≎     Effective From ▼     Effective To ≎                                    |
|    | Regina Qu'Appelle RHA 2022 Aug 16                                                                             |
|    |                                                                                                    |
| 2. | Name<br>• Ensure the legal first and middle names are in proper fields according to UCN card                  |
|    | • Ensure the legal first and middle names are in proper fields according to HCN card.                         |
|    | Last Name: * First Name: Middle Name:                                                                         |
|    | Green Raine Ann                                                                                               |
|    |                                                                                                    |
|    |                                                                                                    |
|    | Last Name:                                                                                                    |
|    | Green Raine Ann                                                                                               |
|    | •••                                                                                                    |
| 3. | Date of birth:                                                                                                |
|    | Correct based on the Health Card only.                                                                        |
|    | ů rov                                                                                                    |
|    | Date of Birth:                                                                                                |
|    | 2019/05/26 Estimated                                                                                          |
|    | years months days                                                                                             |
|    |                                                                                                    |
| 4. | Gender                                                                                                    |
|    | Biological gender.                                                                                            |
|    | • If client identifies as other than biological sex then also complete Gender Identity field and choose from  |
|    | drop-down menu.                                                                                               |
|    | Gender: Gender Identity: Other Identity:                                                                      |
|    | Male 💌                                                                                                    |
|    | Health Card Province:                                                                                         |
|    | Health Region Organization:                                                                                   |
|    | Other (Specify)                                                                                               |
|    | Transgender Female to Male                                                                                    |
|    | Transgender Male to Female                                                                                    |
|    | Health Region Organization Undifferentiated                                                                   |
|    | Regina Qu'Appelle RHA 2022 Aug 16                                                                             |
| 1  |                                                                                                    |
|    | In Saskatchewan an individual cannot change their biological sex on their health card until                   |
|    | they are 18 years of age                                                                                      |

w:\cst\work standards\panorama\sha work standard regina area - reviewing and updating client demographics with details.docx

| 111                                                                                                    |                                                                                                    |                                                                                                    |                                                                                                    |                                                                                                    |
|----------------------------------------------------------------------------------------------------|----------------------------------------------------------------------------------------------------|----------------------------------------------------------------------------------------------------|----------------------------------------------------------------------------------------------------|----------------------------------------------------------------------------------------------------|
| Female                                                                                                    | -                                                                                                    |                                                                                                    | •                                                                                                    |                                                                                                    |
| Health C                                                                                                    | Card Province:                                                                                                    |                                                                                                    | Health Card Number:                                                                                                    |                                                                                                    |
|                                                                                                    |                                                                                                    | •                                                                                                    | 460143875                                                                                                    |                                                                                                    |
| 1                                                                                                    | م                                                                                                    |                                                                                                    |                                                                                                    |                                                                                                    |
| Newfo                                                                                                    | oundland and Labrador, Car                                                                                                    | ada Personal Health Number                                                                                                    |                                                                                                    |                                                                                                    |
| North                                                                                                    | west Territories, Canada Pe                                                                                                    | rsonal Health Number                                                                                                    |                                                                                                    |                                                                                                    |
| Nova                                                                                                    | Scotia, Canada Personal He                                                                                                    | ealth Number                                                                                                    |                                                                                                    |                                                                                                    |
| Nuna                                                                                                    | avut, Canada Personal Health                                                                                                    | n Number                                                                                                    |                                                                                                    |                                                                                                    |
| Ontar                                                                                                    | rio, Canada Personal Health                                                                                                    | Number                                                                                                    |                                                                                                    |                                                                                                    |
| Prince                                                                                                    | e Edward Island, Canada Pe                                                                                                    | rsonal Health Number (PHN)                                                                                                    | Identifier                                                                                                    |                                                                                                    |
| Queb                                                                                                    | ec, Canada Personal Health                                                                                                    | Number                                                                                                    |                                                                                                    |                                                                                                    |
| - Royal                                                                                                    | l canadian mounted police n                                                                                                    | umber                                                                                                    |                                                                                                    |                                                                                                    |
| Saska                                                                                                    | atchewan Health Card                                                                                                    |                                                                                                    | -                                                                                                    |                                                                                                    |
| <ul> <li>Ph</li> <li>NI</li> <li>Update</li> </ul>                                                                                           | e Delete                                                                                                    | <b>match</b> the client's fo<br>office or clinic name                                                                                                 | rmer <b>RHA or FNJ</b>                                                                                                    |                                                                                                    |
| <ul> <li>Pri</li> <li>NI</li> <li>Update</li> <li>B</li> </ul>                                                                               | e Delete<br>Health Region Organi                                                                                                    | match the client's fo<br>office or clinic name<br>zation ≎                                                                                            | rmer RHA or FNJ<br>Effective From 💌                                                                                                    | Effective                                                                                                    |
| Update                                                                                                    | e Delete<br>Health Region Organi<br>Saskatoon RHA                                                                                                    | match the client's fo<br>office or clinic name<br>zation ≎                                                                                            | Effective From<br>2014 Oct 06                                                                                                    | Effective                                                                                                    |
| Update                                                                                                    | e Delete<br>Health Region Organi<br>Saskatoon RHA                                                                                                    | match the client's fo<br>office or clinic name<br>zation ≎                                                                                            | rmer RHA or FNJ<br>Effective From •<br>2014 Oct 06                                                                                                    | Effective                                                                                                    |
| Pri     Ni     Update     Dotal: 1     Exa                                                                                                   | Appropriate the second second  | match the client's fo<br>office or clinic name<br>zation<br>te Health Region Org                                                                      | rmer RHA or FNJ<br>Effective From •<br>2014 Oct 06<br>anizations:                                                                                                    | Effective                                                                                                    |
| Pri     Ni     Update     Fotal: 1     Exa Form                                                                                              | e Delete<br>Health Region Organi<br>Saskatoon RHA                                                                                                    | match the client's fo<br>office or clinic name<br>zation<br>te Health Region Org<br>Authorities                                                       | rmer RHA or FNJ Effective From  2014 Oct 06 anizations: First Nation Jurisdict                                                                                                    | Effective                                                                                                    |
| Pri     Ni     Update     Exc     Form     Regin                                                                                             | Approximation of appropriate a question of appropriate a question of appropriate a question of appropriate a question of appropriate a question of a question of a questio | match the client's fo<br>office or clinic name<br>zation ≎<br>Authorities<br>Regina, Saskatchewan                                                     | rmer RHA or FNJ Effective From  2014 Oct 06 anizations: First Nation Jurisdict Pasqua Health Centr                                                                                                    | Effective T<br>Tions<br>Te, Zehner, Saskatchewan                                                                            |
| <ul> <li>Pri</li> <li>NI</li> <li>Update</li> <li>Total: 1</li> <li>Example</li> <li>Form</li> <li>Regin</li> <li>Sun C</li> </ul>           | Aysical address must<br>EVER a public health<br>Delete<br>Health Region Organi<br>Saskatoon RHA<br>Country RHA, Weybu                                                                                                    | match the client's fo<br>office or clinic name<br>zation ≎<br>Authorities<br>Regina, Saskatchewan<br>rn, Saskatchewan                                 | rmer RHA or FNJ Effective From  2014 Oct 06 anizations: First Nation Jurisdict Pasqua Health Centr Yellow Quill Health C                                                                                                    | tions<br>re, Zehner, Saskatchewan<br>Centre Muskoday First                                                                  |
| Pri     Ni     Update     Exc     Total: 1     Exc     Form     Regin     Sun C                                                              | Aysical address must<br>EVER a public health<br>Delete<br>Health Region Organi<br>Saskatoon RHA<br>Country RHA, Weybu                                                                                                    | match the client's fo<br>office or clinic name<br>zation ≎<br>Authorities<br>Regina, Saskatchewan<br>rn, Saskatchewan                                 | rmer RHA or FNJ Effective From  2014 Oct 06 anizations: First Nation Jurisdict Pasqua Health Centr Yellow Quill Health C Nation, Saskatchewa                                                                                                    | tions<br>re, Zehner, Saskatchewan<br>Centre Muskoday First<br>an                                                            |
| NI     Update     Total: 1     Exa     Form     Regin     Sun C     Sunri:                                                                   | Approximation of the second second se | match the client's fo<br>office or clinic name<br>zation ≎<br>Authorities<br>Regina, Saskatchewan<br>rn, Saskatchewan                                 | rmer RHA or FNJ Effective From  2014 Oct 06 Control Control Co | tions<br>re, Zehner, Saskatchewan<br>Centre Muskoday First<br>an<br>alth Station, Balcarres,                                |
| <ul> <li>Pri</li> <li>NI</li> <li>Update</li> <li>Exa</li> <li>Form</li> <li>Regin</li> <li>Sun C</li> <li>Sunris</li> <li>Five F</li> </ul> | Aysical address must<br>EVER a public health<br>Delete<br>Health Region Organi<br>Saskatoon RHA<br>Camples of appropria<br>Der Regional Health A<br>Da Qu'Appelle RHA, F<br>Country RHA, Weybu<br>Se RHA, Yorkton, Sas<br>Hills RHA, Moose Jaw                                                                                                    | match the client's fo<br>office or clinic name<br>zation ≎<br>Authorities<br>Regina, Saskatchewan<br>rn, Saskatchewan<br>katchewan<br>/, Saskatchewan | rmer RHA or FNJ Effective From  2014 Oct 06 COLOR OF TO TOTAL STATEMENT Anizations: First Nation Jurisdict Pasqua Health Centre Yellow Quill Health Centre Yellow Quill Health Centre Yellow Quill Health Centre Standing Buffalo Hea Saskatchewan Carry the Kettle Hea Saskatchewan                                                                                                    | tions<br>re, Zehner, Saskatchewan<br>Centre Muskoday First<br>an<br>alth Station, Balcarres,<br>Ith Centre, Carry the Kettl |

| 7. | Expand Toggle bars for Address a                                                                                                    | and Telephone Number to revie                                                                                    | w and update as necessary.                                   |                     |
|----|----------------------------------------------------------------------------------------------------|----------------------------------------------------------------------------------------------------|--------------------------------------------------------------|---------------------|
|    | Telephone Numbers                                                                                                    |                                                                                                    |                                                              | *                   |
|    | Addresses                                                                                                    |                                                                                                    |                                                              | ×                   |
|    | Alternate Names                                                                                                    |                                                                                                    |                                                              | *                   |
|    | Additional Identifiers                                                                                                    |                                                                                                    |                                                              | <b>×</b>            |
|    | <ul> <li>Common principals with entering</li> <li>NEVER DELETE existing or</li> <li>When adding a new addra it.</li> <li>Ensure all entries have a principal entries and a principal entries have a principal entries have a</li></ul> | addresses and phone numbers:<br>r previous addresses/phone nun<br>ess or phone number, add an EF<br>postal code. | nbers even if there is an erro<br>FECTIVE TO DATE as the dat | r.<br>e you changed |
| 8. | <b>Telephone numbers</b>                                                                                                    | gle bar, <b>data is entered</b> .                                                                                |                                                              |                     |
|    | Telephone Numbers                                                                                                    |                                                                                                    |                                                              | ✓ 🚖                 |
|    |                                                                                                    |                                                                                                    |                                                              | Add                 |
|    | Update Delete Set Preferred                                                                                                    |                                                                                                    |                                                              |                     |
|    | 🖺 Number 🗘                                                                                                    | Effective From 🔻                                                                                                 | Effective To \$                                              | Preferred *         |
|    | mobile contact: 306-719-7894                                                                                                    | 2014 Oct 06                                                                                                    |                                                              | $\checkmark$        |
|    | Total: 1                                                                                                    |                                                                                                    | ·                                                            | 10 🗸                |
|    | To add a phone number click on "                                                                                                    | "WhA"                                                                                                    |                                                              |                     |
|    |                                                                                                    |                                                                                                    |                                                              |                     |
|    | Telephone Numbers                                                                                                    |                                                                                                    |                                                              |                     |
|    |                                                                                                    |                                                                                                    |                                                              | Add                 |
|    | III IIndate III Delete III Set Dreferred I                                                                                                    |                                                                                                    |                                                              |                     |
|    | • Enter data into all fields t date.                                                                                                    | hat are starred. The effective f                                                                                 | rom date will prepopulate w                                  | ith today's         |
|    | Telephone Numbers                                                                                                    |                                                                                                    |                                                              | × 🔝                 |
|    | Add Telephone Number                                                                                                    |                                                                                                    | Apply                                                        | Reset Cancel        |
|    | Telephone Number:         * Country:       * Number:         Canada       Image: Canada         * Effective From:       To:         2020/09/18       Image: Canada                                                                                                    | * Usage:                                                                                                    | ¥                                                            |                     |
|    | <ul> <li>Click "Apply"</li> </ul>                                                                                                    |                                                                                                    |                                                              |                     |

| Under       Set Preferred         Image: Control       Effective from         Image: Control       Preferred Control         Image: Control       Preferred Control         Image: Control       Image: Control         Image: Control       Image: Control         Image: Control       Image: Control         Image: Control       Image: Control         Image: Control       Image: Control         Image: Control       Image: Control <td< th=""><th></th><th></th><th></th><th></th><th></th></td<>                                                                                                    |                                                                                                    |                                                                                                    |                                                                                                    |                                                                                              |                                             |
|----------------------------------------------------------------------------------------------------|----------------------------------------------------------------------------------------------------|----------------------------------------------------------------------------------------------------|----------------------------------------------------------------------------------------------------|----------------------------------------------------------------------------------------------|---------------------------------------------|
| Number © Primary home: 308-555-1212 2020 Sep 18 • The file document box, shows that new information has been added but not saved. • Scroll to the top of the page and click on Save. the phone number is no longer active, enter an effective to date with today's date. • Click on the radio button, next to the number that you want to inactivate. • Click on the update button. We do not delete. <b>Preferred</b> • Preferred • Preferred •                                                                                                    | Update                                                                                                    | Delete Set Preferred                                                                                                    |                                                                                                    |                                                                                              |                                             |
| Primary home: 308-555-1212 2020 Sep 18 • The file document box, shows that new information has been added but not saved. • Scroll to the top of the page and click on Save. the phone number is no longer active, enter an effective to date with today's date. • Click on the radio button, next to the number that you want to inactivate. • Click on the update button. We do not delete. <b>Telephone Numbers Telephone Numbers</b> • Primary home: 306-530-4757 2018 Nov 08 • Click Apply – You will see the pencil, showing that you have edited but not yet saved your of the file form = the file context and so the pencil, showing that you have edited but not yet saved your of the file context 306-530-4757 2018 Nov 08 • Click Apply – You will see the pencil, showing that you have edited but not yet saved your of the file context 306-530-4757 2018 Nov 08 • Click Apply – You will see the pencil, showing that you have edited but not yet saved your of the file context 306-530-4757 2018 Nov 08 • Detect Set Preferred • Effective To © Preferred © Preferred © Prefered © Preferred © Prefe                                                                                                    |                                                                                                    | Number \$                                                                                                    | Effective From 🔻                                                                                                    | Effective To \$                                                                              | Preferred \$                                |
| <ul> <li>The file document box, shows that new information has been added but not saved.</li> <li>Scroll to the top of the page and click on Save.</li> <li>the phone number is no longer active, enter an effective to date with today's date.</li> <li>Click on the radio button, next to the number that you want to inactivate.</li> <li>Click on the update button. We do not delete.</li> </ul> Telephone Numbers Primary home: 306-530-4757 2018 Nov 08 Primary home: "Number: <ul> <li>Number:</li> <li>Number:</li> <li>Number:<!--</th--><th></th><th>Primary home: 306-555-1212</th><th>2020 Sep 18</th><th></th><th></th></li></ul> |                                                                                                    | Primary home: 306-555-1212                                                                                                    | 2020 Sep 18                                                                                                    |                                                                                              |                                             |
| <ul> <li>Click on the update button. We do not delete.</li> <li>Telephone Numbers</li> <li>Update Delete Set Preferred</li> <li>Primary home: 306-530-4757</li> <li>2018 Nov 08</li> <li>Primary home: 306-580-7648</li> <li>2019 Sep 18</li> <li>Preferred</li> <li>Preferred</li> <li>P</li></ul>                                                                                                    | •<br>the p                                                                                                    | The <b>file document box</b> ,<br><b>Scroll to the top</b> of the<br>hone number is no longe<br>Click on the <b>radio butto</b>                                                                                                    | , shows that new info<br>page and click on <b>Sa</b><br>er active, enter an eff<br>on, next to the numbe                                                                                                    | rmation has been <b>adde<br/>/e.</b><br>fective to date with tod<br>er that you want to inac | ed but not saved.<br>ay's date.<br>ctivate. |
| Update       Delete       Set Preferred         ■ Number *       Effective From *       Effective To *         ● Primary home: 306-530-4757       2018 Nov 08         ● Total: 2       ●         ● Enter today's date. <b>Total: 2</b> • Enter today's date. <b>Total: 2</b> • Enter today's date. <b>Total: 2</b> • Enter today's date. <b>Total: 2</b> • Enter today's date. <b>Total: 2</b> • Enter today's date. <b>Total: 2</b> • Enter today's date. <b>Total: 2</b> • Enter today's date. <b>Total: 2</b> • Enter today's date. <b>Total: 2</b> • Click Apply – You will see the pencil, showing that you have edited but not yet saved your of the preferred • Click Apply – You will see the pencil, showing that you have edited but not yet saved your of primary home: 306-530-4757 • 2018 Nov 08 • Primary home: 306-530-4757 • 2018 Nov 08 • Primary home: 306-530-4757 • 2018 Nov 08 • Primary home: 306-530-4757 • 2018 Nov 08 • Primary home: 306-586-7648 • 2018 Sep 18 • 2020 Sep 18 • anoble contact: 306-586-7648 • 2018 Sep 18 • 2020 Sep 18 • anoble contact: 306-586-7648 • 2018 Sep 18 • 2020 Sep 18 • anoble contact: 306-586-7648 • 2018 Sep 18 • 2020 Sep 18 • anoble contact: 306-586-7648 • 2018 Sep 18 • 2020 Sep 18 • anoble contact: 306-586-7648 • 2018 Sep 18 • 2020 Sep 18 • anoble contact: 306-586-7648 • 2018 Sep 18 • 2020 Sep 18 • 2020 Sep 18 • 2020 Sep 18 • 2020 Sep 18 • 2020 Sep 18 • 2020 Sep 18 • 2020 Sep 18 • 2020 Sep 18 • 2020 Sep 18 • 2020 Sep 18 • 2020 Sep 18 •                                                                                                    | •<br>Teleph                                                                                                    | Click on the <b>update bu</b>                                                                                                    | tton. We do not dele                                                                                                    | te.                                                                                          |                                             |
| Update Delete Set Preferred   Image: Set Preferred Image: Set Preferred   Image: Set Preferred Image: Set Preferred </td <td></td> <td></td> <td></td> <td></td> <td></td>                                                                                                    |                                                                                                    |                                                                                                    |                                                                                                    |                                                                                              |                                             |
| Number * Effective From * Effective To * Preferred *   Induit contact :::::::::::::::::::::::::::::::::::                                                                                                    | Updat                                                                                                    | e Delete Set Preferred                                                                                                    |                                                                                                    |                                                                                              |                                             |
| Image: Set Preferred       2019 Sep:19       Image: Set Preferred         Primary home: 306-530-4757       2018 Nov 08       Image: Set Preferred         Image: Set Preferred       Image: Set Preferred       Image: Set Preferred         Image: Set Preferred       Image: Set Preferred       Image: Set Preferred         Image: Set Preferred       Image: Set Preferred       Image: Set Preferred         Image: Set Preferred       Image: Set Preferred       Image: Set Preferred         Image: Set Preferred       Image: Set Preferred       Image: Set Preferred         Image: Set Preferred       Image: Set Preferred       Image: Set Preferred         Image: Set Preferred       Image: Set Preferred       Image: Set Preferred         Image: Set Preferred       Image: Set Preferred       Image: Set Preferred         Image: Set Preferred       Image: Set Preferred       Image: Set Preferred         Image: Set Preferred       Image: Set Preferred       Image: Set Preferred         Image: Set Preferred       Image: Set Preferred       Image: Set Preferred         Image: Set Preferred       Image: Set Preferred       Image: Set Preferred         Image: Set Preferred       Image: Set Preferred       Image: Set Preferred         Image: Set Preferred       Image: Set Preferred       Image: Set Preferred                                                                                                    |                                                                                                    | 🗈 Number 🗘                                                                                                    | Effective From 💌                                                                                                    | Effective To 💠                                                                               | Preferred *                                 |
| Primary home: 306-530-4757 2018 Nov 08     Total: 2     • Enter today's date.     Telephone Numbers     Update Telephone Number     • Update Telephone Number     • Country:        • Number:     • Country:        • Number:     • Country:        • Mumber:   • Country:   • Number:   • Objective From:   • Te:   • Click Apply – You will see the pencil, showing that you have edited but not yet saved your of the pencil of the pencil of the                                                                                                    |                                                                                                    |                                                                                                    | 2010.0-* 10                                                                                                    |                                                                                              | 1                                           |
| Total: 2       1         • Enter today's date.         Telephone Numbers         Update Telephone Number         • Country:       • Number:         • Country:       • Number:         • Country:       • Number:         • Country:       • Number:         • Click Apply – You will see the pencil, showing that you have edited but not yet saved your of the pencil showing that you have edited but not yet saved your of the pencil showing the pencil showing the pencil showing the pencil                                                                                                    | •                                                                                                    | mobile contact: 306-586-7648                                                                                                    | 2018 Sep 18                                                                                                    |                                                                                              |                                             |
| <ul> <li>Enter today's date.</li> <li>Telephone Numbers         <pre>Update Telephone Number</pre></li></ul>                                                                                                    | •                                                                                                    | mobile contact: 306-586-7648<br>Primary home: 306-530-4757                                                                                                    | 2018 Sep 18                                                                                                    |                                                                                              |                                             |
| Image: Country: * Number:   Canada 308-588-7648   * Effective From: To:   2018/09/18 2020/09/18   • Click Apply – You will see the pencil, showing that you have edited but not yet saved your of the pencil showing that you have edited but not yet saved your of the pencil showing the pencil showing the pencil showing                                                                                                    | Total: 2                                                                                                    | Primary home: 306-530-4757<br>Primary home: 306-530-4757<br>Enter today's date.                                                                                                    | 2018 Nov 08                                                                                                    | 1 33                                                                                         |                                             |
| <ul> <li>Click Apply – You will see the pencil, showing that you have edited but not yet saved your</li> <li>Indate Delete Set Preferred</li> <li>Number          <ul> <li>Effective From              <li>Effective To              <li>Primary home: 306-530-4757 2018 Nov 08</li> <li>Primary home: 306-586-7648 2018 Sep 18 2020 Sep 18</li> <li>Imobile contact: 306-586-7648 2018 Sep 18 2020 Sep 18</li> </li></li></ul> </li> </ul>                                                                                                    | Total: 2                                                                                                    | e Telephone Number                                                                                                    | 2018 Nov 08                                                                                                    |                                                                                              | Apply Reset                                 |
| Delete       Set Preferred         Image: Delete       Set Preferred         Image: Delete                                                                                                    | Total: 2<br>Total: 2<br>Teleph<br>Update<br>Canad<br>* Effect<br>2018/C                                                                                                    | mobile contact: 308-586-7648 Primary home: 308-530-4757 Primary home: 308-530-4757 Enter today's date. Cone Numbers Enter today's date. Cone Numbers Enter today's date. Cone Number: Cone Number: Cone | 2018 Nov 08                                                                                                    | Usage:<br>nobile contact                                                                     | Apply Reset                                 |
| Image: Contract:     Contract:     Contract: <t< td=""><td>Teleph<br/>Update<br/>Canad<br/>* Effect<br/>2018/C</td><td>mobile contact: 308-586-7648         Primary home: 308-530-4757         2         Enter today's date.         one Numbers         e Telephone Number         Number:         try:         Number:         try:         Number:         toone Number:         try:         Number:         too:         DB/18         Click Apply – You will set</td><td>2018 Nov 08 2018 Nov 08 48 48 ee the pencil, showin</td><td>Usage:<br/>nobile contact</td><td>Apply Reset</td></t<>                                                                                                    | Teleph<br>Update<br>Canad<br>* Effect<br>2018/C                                                                                                    | mobile contact: 308-586-7648         Primary home: 308-530-4757         2         Enter today's date.         one Numbers         e Telephone Number         Number:         try:         Number:         try:         Number:         toone Number:         try:         Number:         too:         DB/18         Click Apply – You will set                                                                                                    | 2018 Nov 08 2018 Nov 08 48 48 ee the pencil, showin                                                                                                    | Usage:<br>nobile contact                                                                     | Apply Reset                                 |
| Image: solution of solution of                                                                                                  | Total: 2<br>Total: 2<br>Teleph<br>Update<br>Canad<br>* Effect<br>2018/C<br>Jpdate                                                                                                    | mobile contact: 308-586-7648   Primary home: 308-530-4757   2   Enter today's date.  one Numbers e Telephone Number hone Number: http:://www.second.com/second/second                                                                                         | 2018 Nov 08 2018 Nov 08 48 48 ee the pencil, showin                                                                                                    | Usage:<br>nobile contact                                                                     | Apply Reset                                 |
| tal: 2                                                                                                    | Total: 2<br>Total: 2<br>Teleph<br>Update<br>Canad<br>* Effect<br>2018/C<br>Jpdate                                                                                                    | mobile contact: 308-586-7848         Primary home: 308-530-4757         2         Enter today's date.         one Numbers         e Telephone Number         Number:         try:         Number:         try:         Number:         to:         Delete         Set Preferred         Number \$         Delete         Set Preferred         Number \$         Delete         Set Preferred         Number \$         Delete         Set Preferred         Number \$         Delete         Set Preferred                                                                                                    | 2018 Nov 08 2018 Nov 08 48 48 48 Effective From  2018 Nov 08                                                                                                    | Usage:<br>nobile contact                                                                     | Apply Reset                                 |
|                                                                                                    | Total: 2<br>Total: 2<br>Teleph<br>Canad<br>Canad<br>Ca | mobile contact: 308-586-7848         Primary home: 308-530-4757         2         Enter today's date.         one Numbers         e Telephone Number         hone Number:         tity:         * Number:         aa         To:         39/18         Click Apply – You will se         Delete         Set Preferred         Number \$         Primary home: 306-530-4757         mobile context: 305 585 7640                                                                                                    | 2018 Nov 08 2018 Nov 08 48 48 ee the pencil, showin Effective From  2018 Nov 08 2018 Nov 08 2018 Nov 0 | Usage:<br>mobile contact                                                                     | Apply Reset                                 |
|                                                                                                    | Teleph<br>Update<br>Canad<br>* Effect<br>2018A                                                                                                    | mobile contact: 308-586-7848   Primary home: 308-530-4757   2   Enter today's date.   one Numbers   • Numbers   • Number:   try:   • Number:   try:   • Number:   try:   • Number:   try:   • Number:   try:   • Number:   try:   • Number:   try:   • Number:   try:   • Number:   try:   • Number:   Click Apply – You will set   Delete   Set Preferred   Number \$   Primary home: 306-530-4757   mobile contact: 306-586-7648                                                                                                    | 2018 Nov 08 2018 Nov 08 48 48 48 Effective From  2018 Nov 08 2018 Sep 18                                                                                                    | Usage:<br>nobile contact                                                                     | Apply Reset                                 |

| Upd                                                                                                    | late                                                                                                  | Delete Vi                                                                                                    | ew Map Set Preferre                                                                                                    | d                                           |                                                     |                         |                    |                                  |       |
|----------------------------------------------------------------------------------------------------|----------------------------------------------------------------------------------------------------|----------------------------------------------------------------------------------------------------|----------------------------------------------------------------------------------------------------|---------------------------------------------|-----------------------------------------------------|-------------------------|--------------------|----------------------------------|-------|
|                                                                                                    | 8                                                                                                    | Address Type<br>\$                                                                                                    | Address \$                                                                                                    | Address Detail                              | Effective From                                      | Effective To ᅌ          | Preferred <b>*</b> | Active<br>Household<br>Members ≎ | Valio |
| 0                                                                                                    |                                                                                                    | Primary home                                                                                                    | 2111 hamilton Street ,<br>Regina,<br>Saskatchewan,<br>S4X2N2, Canada                                                                    |                                             | 2018 Nov 30                                         |                         | ~                  | 1                                |       |
| $\bigcirc$                                                                                                    |                                                                                                    | Postal<br>address                                                                                                    | PO Box 456 , White<br>City, Saskatchewan,<br>S4W2R2, Canada                                                                             |                                             | 2018 Nov 28                                         |                         |                    | 1                                |       |
| Tota                                                                                                    | 1:2                                                                                                   |                                                                                                    |                                                                                                    |                                             |                                                     | »                       |                    |                                  |       |
| •                                                                                                    | a<br>1                                                                                                | appropriate<br>The Regiona                                                                                                    | al Health Organi<br>es must have a p                                                                                                    | zation must<br>ostal code s                 | match the<br>aved in Pan                            | physical ado<br>Iorama. | dress.             |                                  |       |
| Add /                                                                                                    | a<br>1<br>4<br>Addre                                                                                  | appropriate<br><b>Fhe Regiona</b><br><b>All addresse</b><br>uss                                                                                                    | al Health Organi<br>es must have a p                                                                                                    | zation must<br>ostal code s                 | match the<br>aved in Pan                            | physical add<br>Iorama. | dress.             | Apply                            | leset |
| Add A<br>Addres                                                                                                    | Addre<br>ss Form<br>ructure<br>ess Typ                                                                | appropriate<br><b>Fhe Regiona</b><br><b>All addresse</b><br>ess<br>nat:<br>ed General<br>ae:                                                                                                    | al Health Organi<br>es must have a p<br>Semi-Structured                                                                                 | zation must<br>ostal code s                 | match the<br>saved in Pan                           | physical add<br>Iorama. | dress.             | Apply                            | teset |
| Add A<br>Addree<br>St<br>* Addre<br>Prima<br>Unit N                                                                      | Addre<br>ss Form<br>tructure<br>ess Typ<br>ary hom<br>o.:                                             | All addresse<br>add General<br>Street No.:<br>2111                                                                                                    | al Health Organi<br>es must have a p<br>Semi-Structured<br>Street Name:<br>Hamilton                                                     | zation must<br>ostal code s                 | saved in Pan                                        | physical add<br>torama. | ection:            | Apply                            | teset |
| Add A<br>Addree<br>St<br>Prima<br>Unit N<br>P.O. Be                                                                      | Addree<br>ss Form<br>iructure<br>ess Tyr<br>ary hom<br>o.:                                            | All addresse                                                                                                    | al Health Organi es must have a p Semi-Structured Semi-Structured Hamilton RPO:                                                         | zation must<br>oostal code s                | match the<br>saved in Pan<br>Street Type:<br>Street | physical add<br>torama. | ection:            | Apply                            | teset |
| Add A<br>Addree<br>St<br>Ynit N<br>Pro. Be<br>Countr<br>Cana                                                             | Addree<br>ss Form<br>rructure<br>ess Typ<br>ary hon<br>o.:                                            | All addresse                                                                                                    | Al Health Organi<br>es must have a p<br>Semi-Structured<br>Semi-Structured<br>Hamilton<br>RPO:<br>Province / Territory:<br>Saskatchewan | Rural Route:                                | saved in Pan                                        | physical add<br>norama. | ection:            | Apply                            | teset |
| Add A<br>Addre:<br>Stadare:<br>Addre:<br>Addre:<br>Addre:<br>Addre:<br>Prima:<br>Counth<br>Counth<br>Cana<br>Other J     | Addree<br>Addree<br>ss Form<br>rructure<br>ess Typ<br>hon<br>o.:<br>                                  | appropriate<br>The Regiona<br>All addresse<br>ass<br>nat:<br>ad General O<br>Street No.:<br>2111<br>STN:<br>s Details: La                                                                                                    | Al Health Organi es must have a p Semi-Structured Semi-Structured Hamilton RPO: Saskatchewan titude: Longitu                            | Rural Route:<br>City / Tow<br>Regina<br>de: | Street Type:<br>Street                              | physical add<br>norama. | ection:            | Apply                            | teset |
| Add /<br>Addret<br>St<br>Prime<br>Unit N<br>P.O. Be<br>Countu<br>Cana<br>Other /                                         | Addree<br>Addree<br>Ass Form<br>ary hon<br>oo:<br>ox:<br>y:<br>da<br>Addres                           | appropriate<br>Fhe Regiona<br>All addresse<br>ess<br>nat:<br>d General<br>Street No.:<br>2111<br>STN:<br>s Details:<br>La                                                                                                    | Al Health Organi es must have a p Semi-Structured Semi-Structured Hamilton RPO: Saskatchewan titude: Longitu                            | Rural Route:                                | Street Type:<br>Street                              | physical add<br>norama. | ection:            | Apply                            | teset |
| Add /<br>Addre:<br>St<br>Addre:<br>Prima<br>Unit N:<br>P.O. Be<br>Countri<br>Cana<br>Other /<br>(100 c                   | Addree<br>Addree<br>ss Form<br>ructure<br>ess Typ<br>ary hon<br>o.:<br>py:<br>da<br>Addres<br>haracte | appropriate<br>Fhe Regiona<br>All addresse<br>ass<br>nat:<br>ad General<br>Street No.:<br>2111<br>STN:<br>s Details:<br>ars<br>s Details:<br>ars<br>ars<br>s Details:<br>ars<br>ars<br>ars<br>ars<br>ars<br>ars<br>ars<br>ars                                                                                                    | Al Health Organi<br>es must have a p<br>Semi-Structured<br>Semi-Structured<br>Hamilton<br>RPO:<br>Saskatchewan<br>titude:<br>Longitu    | Rural Route:                                | saved in Pan                                        | physical add<br>norama. | ection:            | Apply                            | teset |
| Add /<br>Addre:<br>St<br>Addre:<br>Prima<br>Unit N.<br>Pro. Be<br>Countr<br>Cana<br>Other /<br>(100 c<br>* Effec<br>2022 | Addree<br>Addree<br>ass Form<br>ructure<br>ass Typ<br>ary hom<br>o.:<br>                              | appropriate<br>Fhe Regiona<br>All addresse<br>ass<br>nat:<br>ad General<br>Street No.:<br>2111<br>STN:<br>s Details:<br>a Details:<br>a Details:<br>a Details:<br>a Details:<br>a Details:<br>b Details:<br>a Details:<br>b Details:<br>b Details:<br>a Details:<br>b Details:<br>b | Al Health Organi<br>es must have a p<br>Semi-Structured<br>Semi-Structured<br>Hamilton<br>RPO:<br>Saskatchewan<br>titude:<br>Longitu    | Rural Route:                                | saved in Pan                                        | physical add<br>norama. | ection:            | Apply                            | teset |

| 10. | Relationships                                                                                                    |                     |           |        |
|-----|----------------------------------------------------------------------------------------------------|---------------------|-----------|--------|
|     | All clients under the age of 16 years must have a relationship (legal guardian). Prefe guardians are listed.                                                                                                    | rably, a            | all legal | I      |
|     | Client  Search Clients  Client Datails  From the Left Hand Navigation >Client >Relationship                                                                                                    |                     |           |        |
|     | Client Warnings                                                                                                    |                     |           |        |
|     | Relationships                                                                                                    |                     |           |        |
|     | Households<br>Consent Directives                                                                                                    |                     |           |        |
|     | Allergies                                                                                                    |                     |           |        |
|     | Travel History                                                                                                    |                     |           |        |
|     | Click >Add                                                                                                    |                     |           |        |
|     | Client Relationships                                                                                                    |                     |           | *      |
|     | To create a new record click Add.                                                                                                    |                     |           | Add    |
|     |                                                                                                    |                     |           |        |
|     | Add Relationship                                                                                                    | Apply               | Reset     | Cancel |
|     | * Relationship to in-context Client: * Relationship from in-context Client:                                                                                                    |                     |           |        |
|     | Parent Child T                                                                                                    |                     |           |        |
|     | Custodial                                                                                                    |                     |           |        |
|     | * Related Client Source:                                                                                                    |                     |           |        |
|     | Find in Index      Add Non-Indexed Client                                                                                                    |                     |           |        |
|     | * Kelated Client:                                                                                                    |                     |           |        |
|     | Pikachu Shelley                                                                                                    |                     |           |        |
|     | Telephone Number:                                                                                                    |                     |           |        |
|     | Canada V Number: Usage:                                                                                                    |                     |           |        |
|     |                                                                                                    |                     |           |        |
|     | Address                                                                                                    |                     |           |        |
|     | Comments                                                                                                    |                     |           | *      |
|     | <ul> <li>Pick applicable "Relationship to in-context client" from drop-down options</li> <li>Pick applicable "Relationship from in-context client" from drop-down option</li> <li>Click &gt;Add Non-Indexed client only</li> <li>Only add a guardian phone number or address if it is different from the child information.</li> <li>Ensure to add all legal guardians.</li> </ul> | s<br><b>I's dem</b> | ograph    | ic     |
|     |                                                                                                    |                     |           |        |

w:\cst\work standards\panorama\sha work standard regina area - reviewing and updating client demographics with details.docx

| Upo                                                     | late                                                                                  | Vie                                                                                 | w Delete                                                                                                    |                                                                          |                 |                                                     |                                         | Preview Related Clie                            | ent Set in C                         |
|---------------------------------------------------------|---------------------------------------------------------------------------------------|-------------------------------------------------------------------------------------|----------------------------------------------------------------------------------------------------|--------------------------------------------------------------------------|-----------------|-----------------------------------------------------|-----------------------------------------|-------------------------------------------------|--------------------------------------|
|                                                         |                                                                                       | 8                                                                                   | Related Client<br>Name 🔺                                                                                                    | Deceased \$                                                              | Indexed \$      | Relationship to<br>in-context Client<br>\$          | Effective From 💌                        | Effective To 🗘                                  | Custodia                             |
|                                                         | 0                                                                                     |                                                                                     | Pikachu, James                                                                                                    |                                                                          |                 | Parent                                              | 2019 May 26                             |                                                 |                                      |
| ۲                                                       | 0                                                                                     |                                                                                     | Pikachu, Shelley                                                                                                    |                                                                          |                 | Parent                                              | 2019 May 26                             |                                                 |                                      |
| Tota                                                    | 1:2                                                                                   |                                                                                     |                                                                                                    |                                                                          | 3013            | 1                                                   |                                         |                                                 |                                      |
| Vpd<br>* Re<br>Pare<br>* Ef<br>201                      | ate R<br>lations<br>ent<br>fective<br>19/05/2                                         | telatic<br>ship to<br>From:<br>6                                                    | onship<br>in-context Client: * F<br>⊂ C<br>: To:<br>: [2020/09/18] [                                                                                  | Relationship from in-c<br>hild                                           | ontext Client:  |                                                     |                                         | Apply                                           | Reset                                |
| Upd<br>* Re<br>Pare<br>* Ef<br>20<br>* Re               | ate R<br>lations<br>ent<br>19/05/2<br>elated                                          | Client:                                                                             | in-context Client: * F<br>C<br>To:<br>box box box box box box box box box box                                                                         | Relationship from in-c<br>hild                                           | context Client: |                                                     |                                         | Apply                                           | Reset                                |
| Upd<br>*Re<br>Pare<br>*Ef<br>20*<br>*Re<br>*L           | ate R<br>lations<br>ent<br>fective<br>19/05/2<br>elated<br>ast Na<br>kachu            | Client:                                                                             | nship<br>in-context Client: * F<br>⊂ C<br>: To:<br>: [po20/09/18] [                                                                                   | Relationship from in-c<br>hild Custodial First Name: Shelley             | iontext Client: |                                                     |                                         | Apply                                           | Reset                                |
| Upd<br>* Re<br>Pared<br>* Ef<br>20<br>* Re<br>* L<br>Pi | ate R<br>lations<br>ent<br>fective<br>19/05/2<br>elated<br>aast Na<br>kachu<br>•<br>• | Client:<br>Clich<br>Clich                                                           | xnship<br>in-context Client: *F<br>C<br>To:<br>2020/09/18<br>2020/09/18<br>2020/09/18<br>2020/09/18                                                   | Relationship from in-c<br>hild Custodial First Name: Shelley             | context Client: |                                                     | Prev                                    | Apply                                           | Reset                                |
| Upd<br>* Re<br>Pare<br>* Ef<br>20<br>* Re<br>* L<br>Pi  | ate R<br>lations<br>ent<br>fective<br>lated<br>ast Na<br>kachu<br>e<br>late           | Relatic<br>ship to<br>b From:<br>6 []<br>Client:<br>mre:<br>Clich<br>Clich<br>Clich | xnship<br>in-context Client: *F<br>C<br>To:<br>2020/09/18<br>(>Apply<br><>Save<br>w Delete<br>Related Client<br>Name •                                | Relationship from in-c<br>hild Custodial First Name: Shelley Deceased \$ | iontext Client: | Relationship to<br>in-context Client<br>≎           | Prev<br>Effective From 👻                | Apply<br>view Related Client<br>Effective To \$ | Reset                                |
| Upd<br>*Re<br>Pare<br>*Ef<br>20<br>*Re<br>*IL<br>Pi     | ate R<br>lations<br>ent<br>fective<br>lated<br>aast Na<br>kachu<br>e<br>late          | Relatic<br>ship to<br>e From:<br>6 [<br>Clich<br>Clich<br>Clich                     | xrship<br>in-context Client: * F<br>To:<br>Documentary Constraints<br>x > Apply<br>x > Save<br>w Delete<br>Related Client<br>Name A<br>Pikachu, James | Relationship from in-c<br>hild Custodial First Name: Shelley Deceased \$ | iontext Client: | Relationship to<br>in-context Client<br>♀<br>Parent | Prev<br>Effective From マ<br>2019 May 26 | Apply view Related Client Effective To \$       | Reset<br>Set in Conte<br>Custodial ≎ |

| 12. | Service Delivery Location (SDL)                                                                 |    |
|-----|-------------------------------------------------------------------------------------------------|----|
|     | <ul> <li>The SDL is where the Child Health Record is located.</li> </ul>                        |    |
|     | <ul> <li>LHN &gt;Client Details &gt;Health Services</li> </ul>                                  |    |
|     | <ul> <li>Enter SDL by clicking on "Add" button</li> </ul>                                       |    |
|     |                                                                                                 |    |
|     | Service Delivery Locations                                                                      |    |
|     | To create a new record click Add.                                                               |    |
|     | <ul> <li>Type in field, starting with city/town location and pick the</li> </ul>                |    |
|     | Panorama option- The record can be located at a                                                 |    |
|     | public health office ONLY                                                                       |    |
|     | Add Service Delivery Leasting                                                                   |    |
|     | Add service belivery Location                                                                   | 4  |
|     | * Service Delivery Location:                                                                    |    |
|     | * Effective From: To:                                                                           |    |
|     | yyyy/mm/dd                                                                                      |    |
|     | Apply Reset                                                                                     |    |
|     | <ul> <li>The effective from date will populate with today's date</li> </ul>                     | _  |
|     | $\circ$ Click > Save                                                                            |    |
|     | Transferring a record to another office                                                         |    |
|     | • Enter a new SDL by clicking on "Add" and enter the public health office where the record will | be |
|     | going.                                                                                          |    |
|     | <ul> <li>Update the old SDL with an effective to date (Do not delete)</li> </ul>                |    |
|     | <ul> <li>Click &gt;Save</li> </ul>                                                              |    |
|     |                                                                                                 |    |
|     |                                                                                                 |    |
|     |                                                                                                 |    |
| L   |                                                                                                 |    |

| 13. | Immigration information                                                                          |                                                              |  |  |  |  |
|-----|--------------------------------------------------------------------------------------------------|--------------------------------------------------------------|--|--|--|--|
|     | • Add when an immigrant or refugee pro                                                           | esents for service.                                          |  |  |  |  |
|     | • LHN >Client Details >Immigration In                                                            | nformation                                                   |  |  |  |  |
|     | Refugee Information:                                                                             |                                                              |  |  |  |  |
|     | <ul> <li>Arrival Date: Day, month, year,</li> </ul>                                              | if possible                                                  |  |  |  |  |
|     | <ul> <li>Immigration status at time of ar</li> </ul>                                             | rival: Convention Refugee                                    |  |  |  |  |
|     | <ul> <li>Country emigrated from</li> <li>Country of hitth (ontional)</li> </ul>                  |                                                              |  |  |  |  |
|     | <ul> <li>Country of birth (optional)</li> </ul>                                                  |                                                              |  |  |  |  |
|     | <ul> <li>Click &gt;Save</li> <li>Immigration Information:</li> <li>Arrival Date: Year</li> </ul> |                                                              |  |  |  |  |
|     |                                                                                                  |                                                              |  |  |  |  |
|     |                                                                                                  |                                                              |  |  |  |  |
|     | <ul> <li>Country emigrated from</li> </ul>                                                       |                                                              |  |  |  |  |
|     | $\circ$ Country of birth (optional)                                                              |                                                              |  |  |  |  |
|     | <ul> <li>Click &gt;Save</li> </ul>                                                               |                                                              |  |  |  |  |
|     |                                                                                                  |                                                              |  |  |  |  |
|     | Immigration Information                                                                          |                                                              |  |  |  |  |
|     |                                                                                                  |                                                              |  |  |  |  |
|     | Citizen:                                                                                         | Date Citizenship Received:                                   |  |  |  |  |
|     | Ves No                                                                                           | yyyy/mm/dd                                                   |  |  |  |  |
|     | Immigration File No:                                                                             | Date Immigration Form Received:<br>yyyy/mm/dd                |  |  |  |  |
|     | Arrival Date:                                                                                    | Arrival Year:                                                |  |  |  |  |
|     | yyyy/mm/dd                                                                                       |                                                              |  |  |  |  |
|     | Immigration Status at Time of Arrival:                                                           |                                                              |  |  |  |  |
|     | ·                                                                                                |                                                              |  |  |  |  |
|     | Country Emigrated From:                                                                          | Country Last Resided:                                        |  |  |  |  |
|     | -                                                                                                | *                                                            |  |  |  |  |
|     | Country Born in:                                                                                 | Province Born in:                                            |  |  |  |  |
|     | <b>•</b>                                                                                         |                                                              |  |  |  |  |
|     | Mother's Birth Country:                                                                          | Father's Birth Country:                                      |  |  |  |  |
| 14. | Inactivation                                                                                     |                                                              |  |  |  |  |
|     | $\circ$ When a client indicates that they ha                                                     | ve moved out of province or they are lost to follow-up (PHNs |  |  |  |  |
|     | only).                                                                                           |                                                              |  |  |  |  |
|     | <ul> <li>Follow appropriate bulletins or polic</li> </ul>                                        | y l                                                          |  |  |  |  |
|     | • Bulletin 53 - Inactivation of Clients                                                          |                                                              |  |  |  |  |
|     | <ul> <li>Updating the Health Region Organiz</li> </ul>                                           | ation for clients moving out of the province                 |  |  |  |  |
|     | <ul> <li>Updating the Health Region Organiz</li> </ul>                                           | ation for clients lost to follow up.                         |  |  |  |  |
|     |                                                                                                  |                                                              |  |  |  |  |
|     |                                                                                                  |                                                              |  |  |  |  |
|     |                                                                                                  |                                                              |  |  |  |  |